### JEEVAN PRAMAN ( LIFE CERTIFICATE ) - THROUGH FACE AUTHENTICATION NOW ENJOY EASE OF LIFE CERTIFICATE SUBMISSION FROM THE COMFORT AND SAFETY OF YOUR HOME USING A SMARTPHONE

## Benefits

Use any Android Smartphone

No more visits to the Bank

device

No dependence on any external

# Requirement

- Android Smartphone (version 8.0 & above) (un-rooted device)
- Internet connection
- RAM 4+ GB
- Storage 64GB (Minimum 500 MB free storage space)
- Aadhaar number registered with Pension Disbursing Authority (Bank/ Post Office/ others)
- Camera resolution 5 Mp or more

### Process

Step-1: Download and Install AadhaarFaceRd App from Google Play Store. ( Refer to slide number: 3 )

Step-2: Download and Install Jeevan Pramaan Face Application. ( Refer to slide number: 5 )

Step-3: Operator Authentication: This is a one time process. Pensioner can be the Operator as well.

(Refer to slide number: 16)

Step-4: Pensioner Authentication: Fill in the pensioner details and Aadhaar based Face Authentication of Pensioner. ( Refer to slide number: 23 )

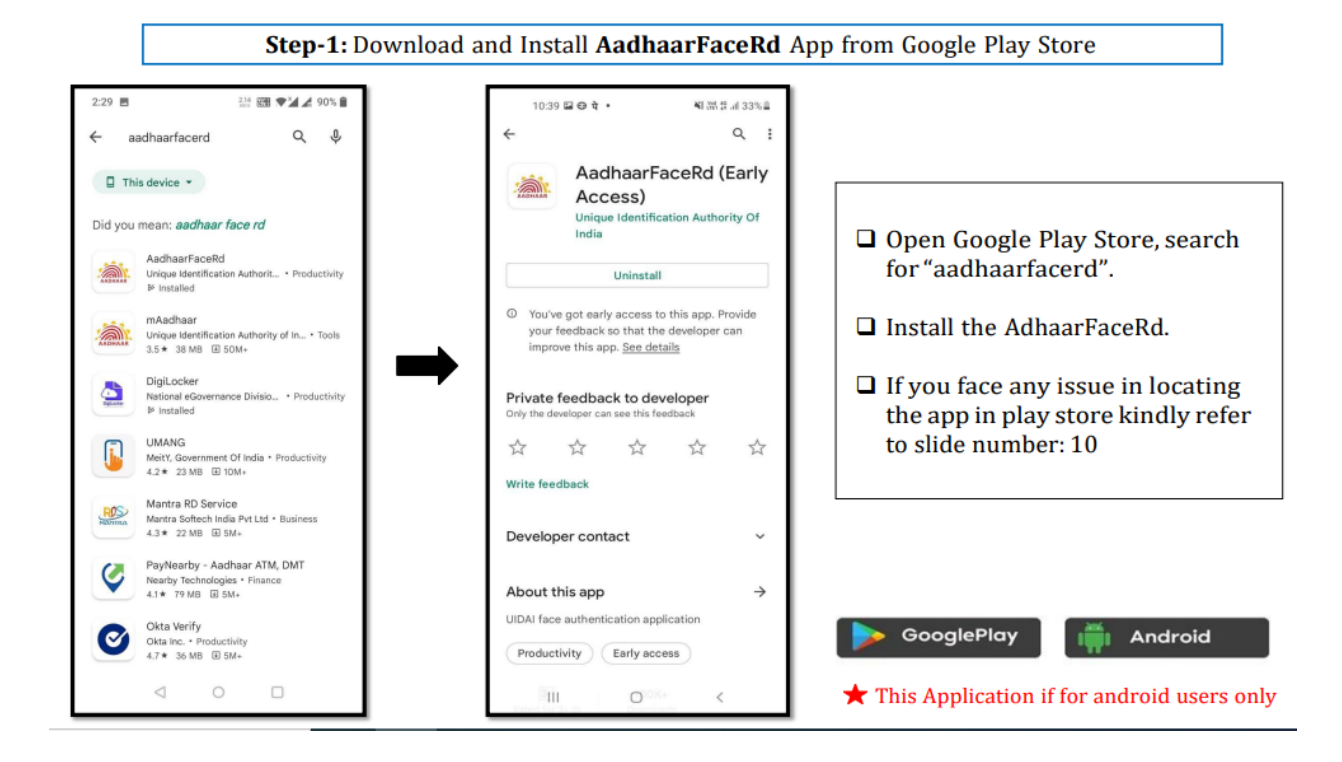

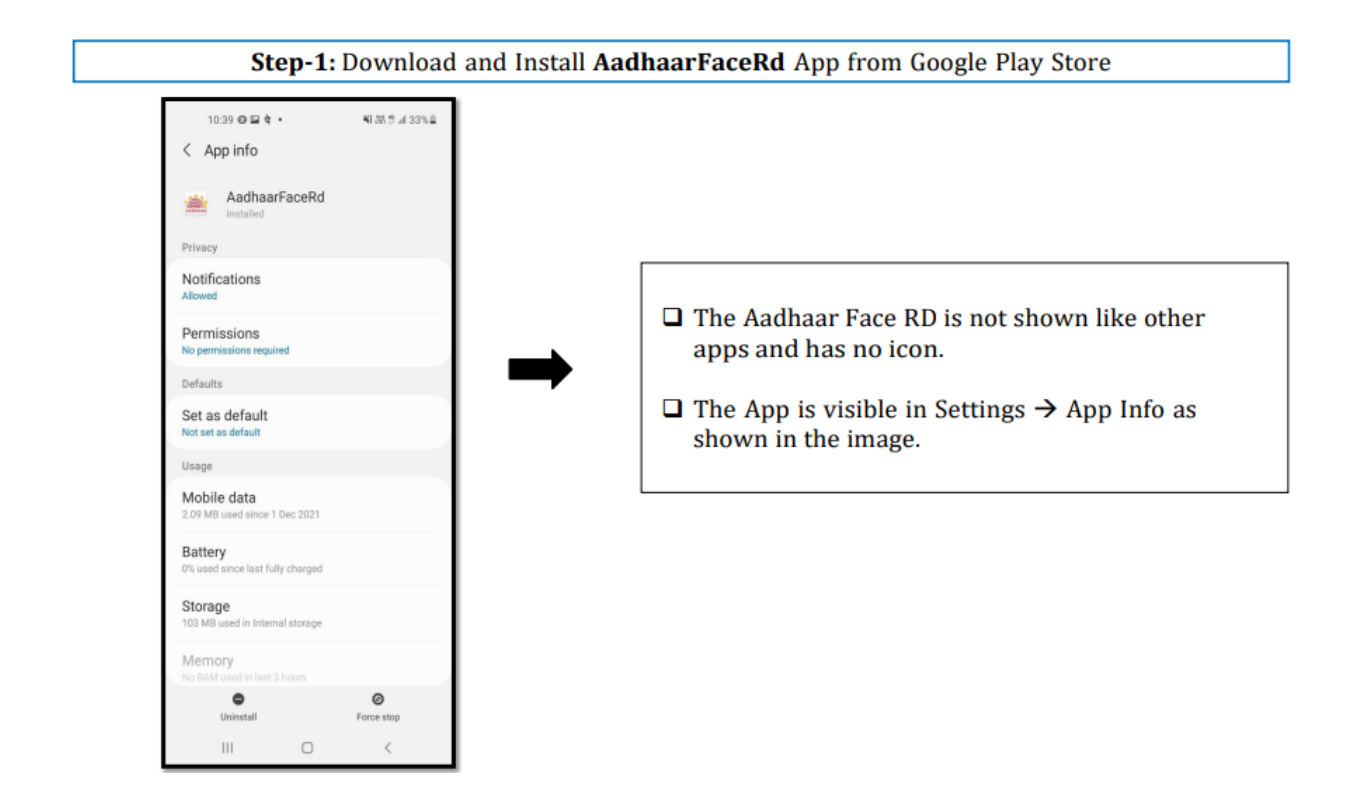

- □ Open the JeevanPramaan website in any web browser. The URL of the website is <u>https://jeevanpramaan.gov.in</u>.
- Click on the *download* button highlighted in green box as shown in the image below

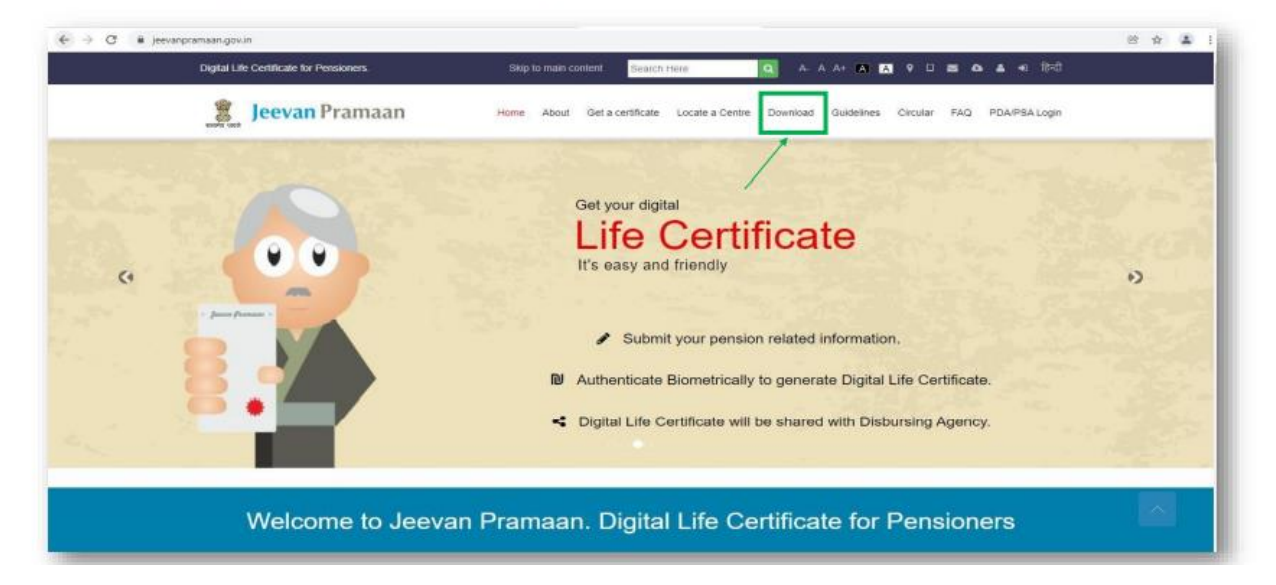

- On this page the requirements for different Jeevan Pramaan applications are listed, check whether your device fulfills the requirements before downloading the application
- □ Enter your e-mail , captcha code and then click on "*I Agree to Download*" button.
- **D** You will receive an OTP in your email account that you have provided

| Digital Life Certificate for Permission                                                                                                    | Skip to man contend                                                                                                    | Scand Hole Q A A Ar A IN 9 U H A                                                                                                    | 6 A 40 19-0   |
|----------------------------------------------------------------------------------------------------|----------------------------------------------------------------------------------------------------|----------------------------------------------------------------------------------------------------|---------------|
| S. Jeevan Pramaan                                                                                                    | Home About Oct.                                                                                                    | certificate Locate a Centre Download Guidelines Cercular PAG                                                                                                    | PDA/PSA Login |
|                                                                                                    | Download                                                                                                    | Application                                                                                                    |               |
|                                                                                                    | For Windows and                                                                                                    | ndruid Operating System                                                                                                    |               |
| To start the described places provide your e-real,<br>ten with be made website after currenting your-<br>the centrol shows an encoded to be used my, be<br>the conflicter registration. Usage of the applicati-<br>tion of the start provide the start of the start of the<br>Centri Institution Document 3.5<br>ROBingsteed Obscience Service & Others for With<br>Centri Institution Document for Anticod Face Ap<br>1. Annual Paperson class devices with the Anticod Face Ap<br>1. Annual Paperson class and an annual to the start of the<br>same to be paperson and the start of the start<br>of the ten- | The dependent<br>half address.<br>Pendopren's<br>pendopren's<br>pendopren<br>pendopren<br>pend | Speten Requirements for windows7/8 (20.64 km)<br>(4. Account 1167 Primerous wears of a - Pd (04) Pdg/97<br>(4. Account 20 accounts of a standard for Windows<br>counts of a standard for a standard for Windows<br>(4. Account 20 accounts for a standard for a standard for |               |

- □ Enter the OTP received on your e-mail.
- Click on the "Submit" button.

| Digital Life Certificate for Permission                                                                                                    | Skip to main comfaint Search I                   | 100 A A A A A A A A A A A A A A A A A A                                                  |  |
|----------------------------------------------------------------------------------------------------|--------------------------------------------------|------------------------------------------------------------------------------------------|--|
| Seevan Pramaan                                                                                                    | Home About Get a certificate                     | Locale a Cardia Devertoad Guidelines Carcular PAD PDAIPSALogn                            |  |
|                                                                                                    | Download App                                     | olication                                                                                |  |
|                                                                                                    | For Windows and Android C                        | Operating System                                                                         |  |
| To start the download please provide your e-mail. The<br>link will be mode available after submittine vour e-mail<br>The client ophware is intended to be used only for Pe<br>life conflictation registration. Usage of the application to<br>other purpose is prohibited,<br>Downloaded Documents                                                                                        | e download<br>8 address<br>rationar's<br>for any | Please enter the QTP incoded sin email-<br>is neococcodencial<br>OTP<br>123450<br>Submit |  |
| RD(Registered Device) Service & Drivers for Window                                                                                                    | ME                                               |                                                                                          |  |
| Client Installation Document for Android Face App                                                                                                    |                                                  |                                                                                          |  |
| <ol> <li>Jaevan Pyranaan skent scheva wij (Windowski/Adhuid) ui<br/>bonnete falgeprint) is skannet device.</li> <li>Branate donae is na reported to zavon Provase P<br/>(Molecult), Ska zgo van de zavone of device<br/>skent scheva skannet skannet skent scheva skannet skannet<br/>me<br/>mis zgo resulter support gelate contact our help de<br/>mis proven presentierder.</li> </ol> | II require a<br>ann 7000<br>10 5 597004<br>64 61 |                                                                                          |  |

- Click on 'Download Jeevan Pramaan Ver 3.7.3'. You will receive a link on your email-id for downloading the application.
- Click on 'Download Jeevan Pramaan Ver 3.7.3 Android App' if you wish to download Mobile App (requires Biometric Device).
- Click on 'Download Jeevan Pramaan Ver 3.6.2 Android Face App' if you wish to download Android Face App.

| www.pranum.gov.iv/packige/disordiaid                                                                                                    |                                                                                                    | 10 0 14             | 0 9 | 2 2 |          |
|----------------------------------------------------------------------------------------------------|----------------------------------------------------------------------------------------------------|---------------------|-----|-----|----------|
| Departum California da Parameter                                                                                                    |                                                                                                    |                     |     |     |          |
| 🚊 Jeevan Pramaan                                                                                                    | ter del Grantes anno del Gen                                                                                                    | ne Ceae NG KSATALap |     |     |          |
|                                                                                                    | Download Application                                                                                                    |                     |     |     |          |
|                                                                                                    | For Windows and Annual Operating Dystem                                                                                                    |                     |     |     |          |
| No capit the Distribution provide your a charac-<br>tree with the mask descended, where advecting your a                                                                                                    | The Southead                                                                                                    | 2.2                 |     |     |          |
| The literic officiale is descent to be upon only for<br>the methode registration in targe of the applicant<br>office gaugests is provided.                                                                                                    | Alternative Action of the second second seco |                     |     |     |          |
| Doemat Datament                                                                                                    | All sector and the sector of the sector of t |                     |     |     |          |
| With Supervised Dented Service & Denter Services                                                                                                    | The second second secon | ret "ant day        |     |     |          |
| Gen totalistics & too Harlas to Instant %                                                                                                    | too fees                                                                                                    |                     |     |     |          |
| 1. device "service, start advects (Versionalisation<br>formers happen) in cycles and<br>it framelie down of report to account "service<br>product, for again the service start report for<br>being." <sup>10</sup> In the service has a service of the service<br>production of the service. | el) sel engans a<br>nel faza Ago<br>nel é a agoine<br>() dítes é                                                                                                    |                     |     |     |          |
|                                                                                                    |                                                                                                    |                     |     |     | De se Ma |

| For Windows OS                                     |                                                |
|----------------------------------------------------|------------------------------------------------|
| Lownload Jeevan Pramaan Ver 3.7.3                  | 1. For Desktop / Laptop                        |
| 🖨 For Mobile App                                   |                                                |
| Lownload Jeevan Pramaan Ver 3.7.3 Android App      | 2. For Android Mobile with Biometric device    |
| Lownload Jeevan Pramaan Ver 3.6.3 Android Face App | 3. For Android Mobile without Biometric device |

- 1. For Desktop / Laptop Download No.1 (Jeevan Pramaan Ver 3.7.3)
- 2. For Android Mobile with external Biometric device- Download No.2 (Jeevan Pramaan Ver 3.7.3)
- 3. For Android Mobile Download Both No.2 (Jeevan Pramaan 3.7.3) and again download No.3 (Android Face App Ver 3.6.3)

- □ The link to download the application is sent to your e-mail.
- Click on "OK" button

| Digital Life Certificate for Permianers. jeevanpramaan.gov                                                                                                    | xin says 🗰 🕰 ♥ 🗆 📾 💩 🔺 🕸 🖓                                                                                                    |
|----------------------------------------------------------------------------------------------------|----------------------------------------------------------------------------------------------------|
| Beevan Pramaan                                                                                                    | en sent to your Email-id.<br>Ot                                                                                                    |
| Down                                                                                                    | load Application                                                                                                    |
| For Window                                                                                                    | vs and Android Operating System                                                                                                    |
| To start the download please provide your e-mail. The download<br>link will be made available after submitting your e-mail address.                                                                                                    | Comparison Comparison |
| The clent software is intended to be used only for Pensioner's<br>life certificate registration. Usage of the application for any<br>other purpose is regulabilited.                                                                                                    | Jervan Pranaan 3.5 Installer Citient Installation Document 3.5                                                                                                    |
| Download Documents                                                                                                    | RD(Registered Device) Service & Drivers for Windows                                                                                                    |
| Client Installation Document 3.5                                                                                                    | Mobile App Download                                                                                                    |
| RD(Registered Device) Service & Drivers for Windows                                                                                                    | Jaarvan Pramaan 3.6 Android App                                                                                                    |
| Client Installation Document for Android Pace App                                                                                                    | RD(Registered Device) Service & Drivers for Android                                                                                                    |
| <ol> <li>Jerevan Plannam client software (Withdowskindstod) vill require a<br/>biometic fregerprint'i in scanner divisio.</li> <li>Biometic divice in nat required the Jerevan Plannam Pace Age<br/>(Mithdowski and State and State and State and State and State<br/>Biometic and State and State and State and State and State<br/>Mithdowski and State and State and State and State<br/>Mithdowski and State and State and State and State<br/>(State and State) and State and State and State<br/>(State) and State and State and State and State<br/>(State) and State and State and State and State<br/>(State) and State and State and State and State<br/>(State) and State and State and State and State<br/>(State) and State and State and State and State<br/>(State) and State and State and State and State<br/>(State) and State and State and State and State<br/>(State) and State and State and State<br/>(State) and State and State and State<br/>(State) and State and State and State<br/>(State) and State and State and State<br/>(State) and State and State and State<br/>(State) and State and State<br/>(State) and State and State<br/>(State) and State<br/>(State) and State and State<br/>(State) and State<br/>(State) and State) and State<br/>(State) and State) and State<br/>(State) and State) and State)</li></ol> | Android Mobile Face App Download  Jercon Pranaen 3 & Android Face App                                                                                                    |

- □ You will receive the below mail on your e-mail ID. There is a link provided for downloading the application.
- The link shall work only once. Pl. note if you get 'session token expired' message, the download procedure has to be repeated.
- In case you are downloading the Jeevan Pramaan Face App then you also need to download UIDAI Aadhaar Face
   RD Service as mentioned on slide no: 2, the link for which is also sent in the e-mail.

|   | Download link 🦻 Index x                                                                                                    |                         |   | ÷ | Ľ |
|---|----------------------------------------------------------------------------------------------------|-------------------------|---|---|---|
|   | JeevanPramaan noreplyjeevanpramaan@gov.in <u>via</u> gov.in                                                                 | 2:44 PM (3 minutes ago) | ☆ | * |   |
| 2 | to me 🕶                                                                                                    |                         |   |   |   |
|   | Dear.                                                                                                    |                         |   |   |   |
|   | For JeevanPramaan Installer, please download from below link:                                                               |                         |   |   |   |
|   | Jeevan pramaan Installer                                                                                                    |                         |   |   |   |
|   | Link does not work? Copy the following link to your browser address bar:                                                    |                         |   |   |   |
|   | https://jeevanpramaan.gov/in/package/m/dov/nload/4a233aa0df1158ee29a1f032c571f3179f8ac9f7276014200aeb93711fa4faf3           |                         |   |   |   |
|   | Face RD service (AadhaarFaceRd) is required to use the Jeevan Praaan Face app and can be downloaded from google play store. |                         |   |   |   |
|   | Direct Link for downloading the AadhaarFaceRd https://play.google.com/store/apps/details?/id=in.gov.uidal facerd            |                         |   |   |   |
|   | Thank you.                                                                                                    |                         |   |   |   |
|   | The Jeevan Pramaan Team                                                                                                    |                         |   |   |   |

Installation of Jeevan Pramaan Android Application

□ You will find the Jeevan Pramaan Android Application apk by name "LifeCertificate\_v3.7.3.apk" as shown in the image below.

□ Run the apk to proceed towards the installation of the application.

| ^ | Name                       | Date modified    | Туре     | Size     |
|---|----------------------------|------------------|----------|----------|
| l | LifeCertificate_v3.7.3.apk | 01-08-2022 09:34 | APK File | 9,291 KB |

Find download folder in your Mobile and tap (finger tip) to run the "LifeCertificate\_v3.7.3.apk" as shown in the above image and also run "LifeCertificateFace\_v3.6.3.apk".

Download and Installation of Jeevan Pramaan and Face App completed.

Open the Jeevan Pramman app

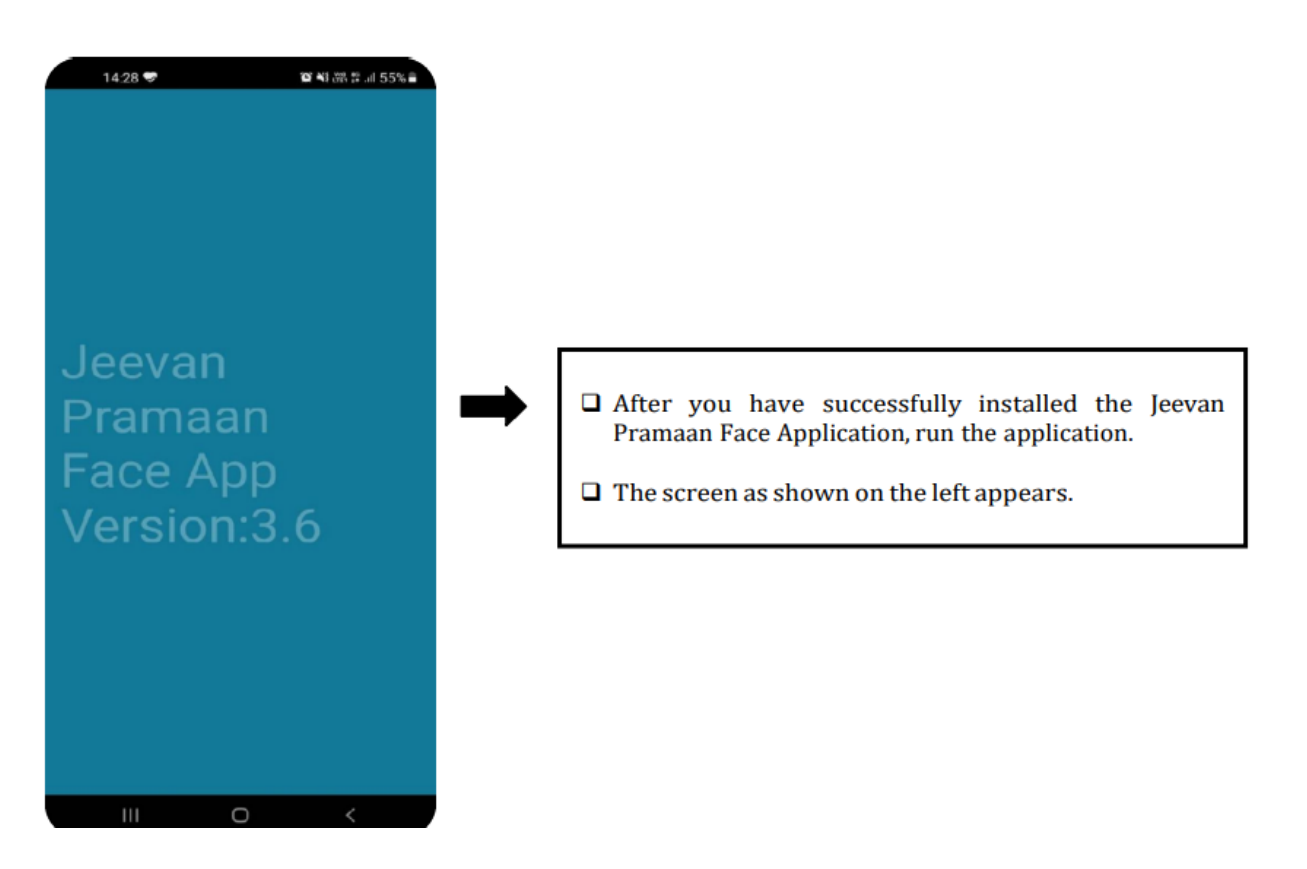

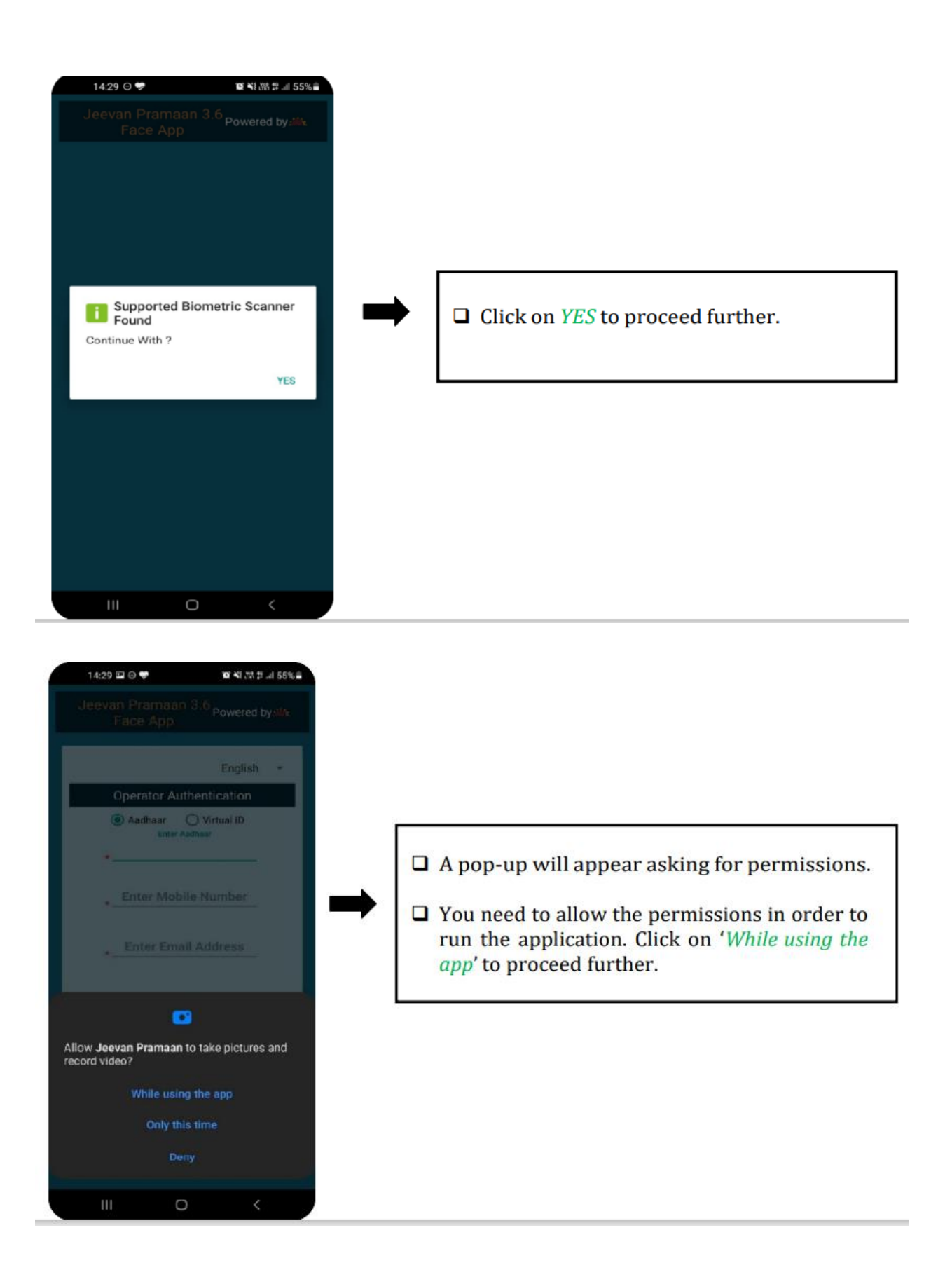

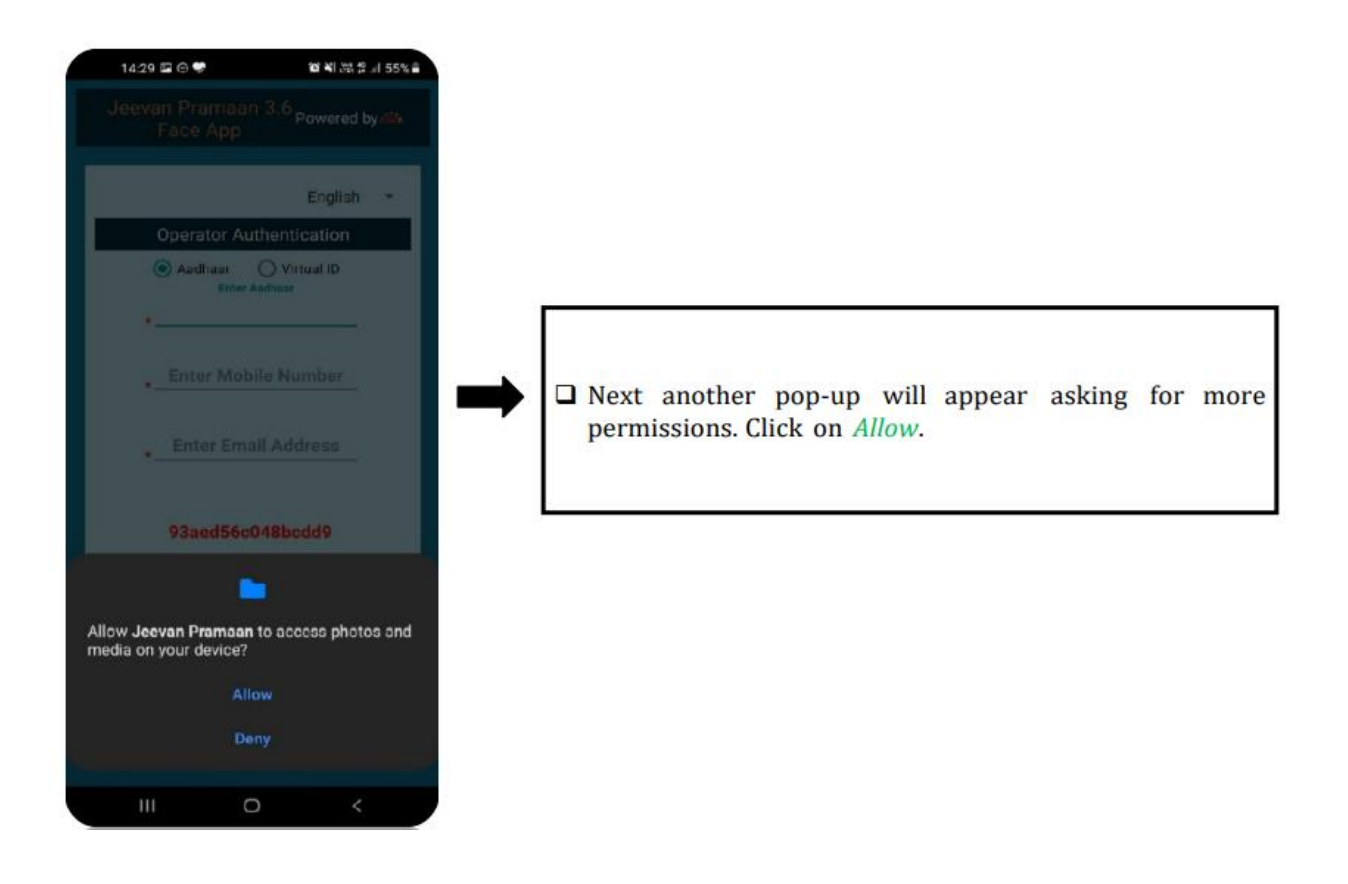

Now 3<sup>rd</sup> step – Operator Authentication – This is one time process. Other or Pensioner can be the operator as well.

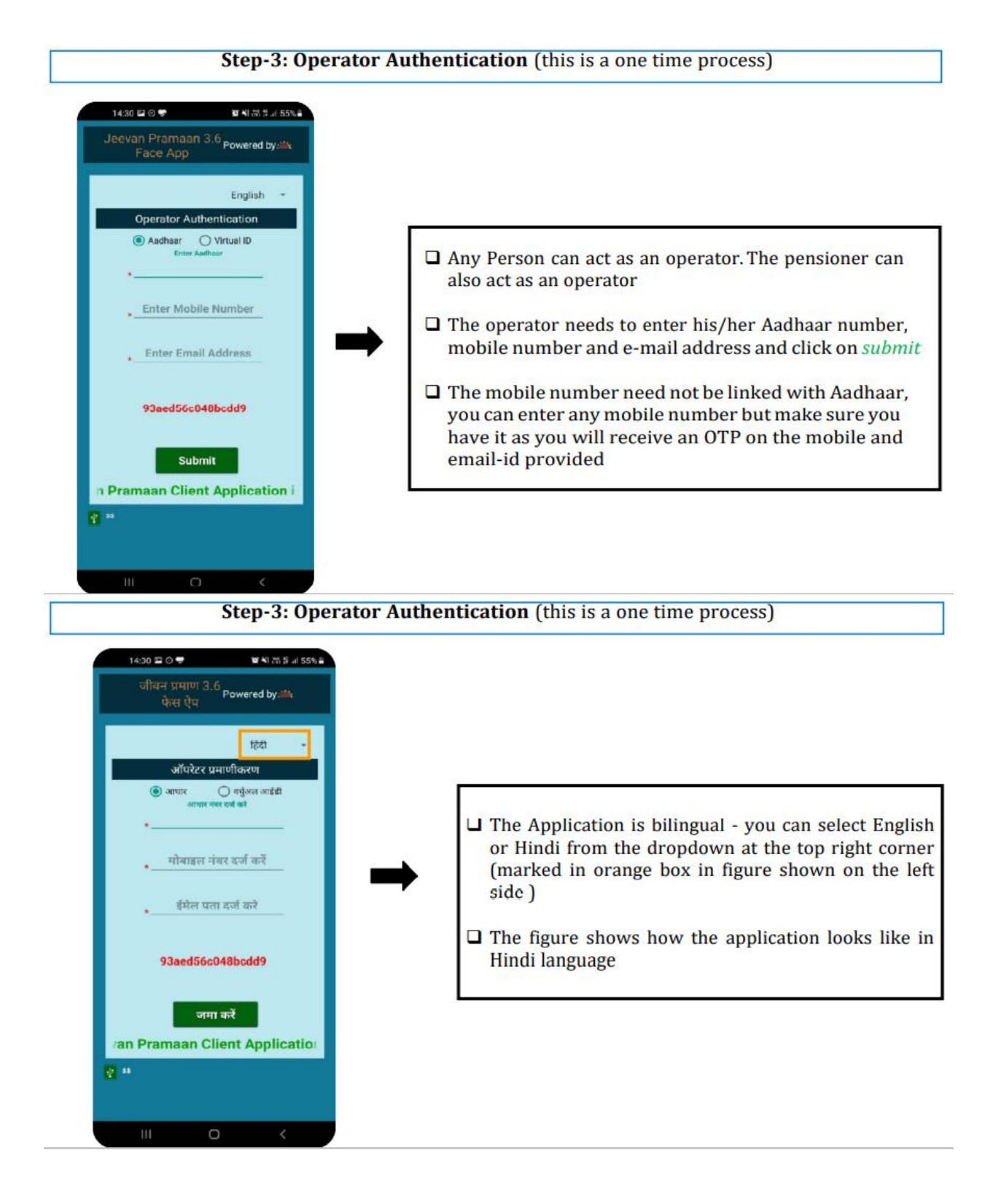

| Step-3: Operator Authentication (this is a one time process)                                                                                                    |                                                                                                    |  |  |  |
|----------------------------------------------------------------------------------------------------|----------------------------------------------------------------------------------------------------|--|--|--|
| <ul> <li>14.0 E 0 * * 14.0 × 450 *</li> <li>16* Van Pranan 3 &amp; proved by:</li> <li>English *</li> <li>Operator Authentication</li> <li>Wrand D</li> <li>Wrand D</li> <li>W</li></ul> |                                                                                                    |  |  |  |
| Step-3: Operator Author     Ital I I I I I I I I I I I I I I I I I I I                                                                                                    | <ul> <li>After successful OTP Validation the screen shown on left will appear.</li> <li>The Operator needs to enter name and give consent for authentication by clicking on the checkbox.</li> <li>Click on <i>Scan</i> button to proceed towards face scan</li> </ul> |  |  |  |

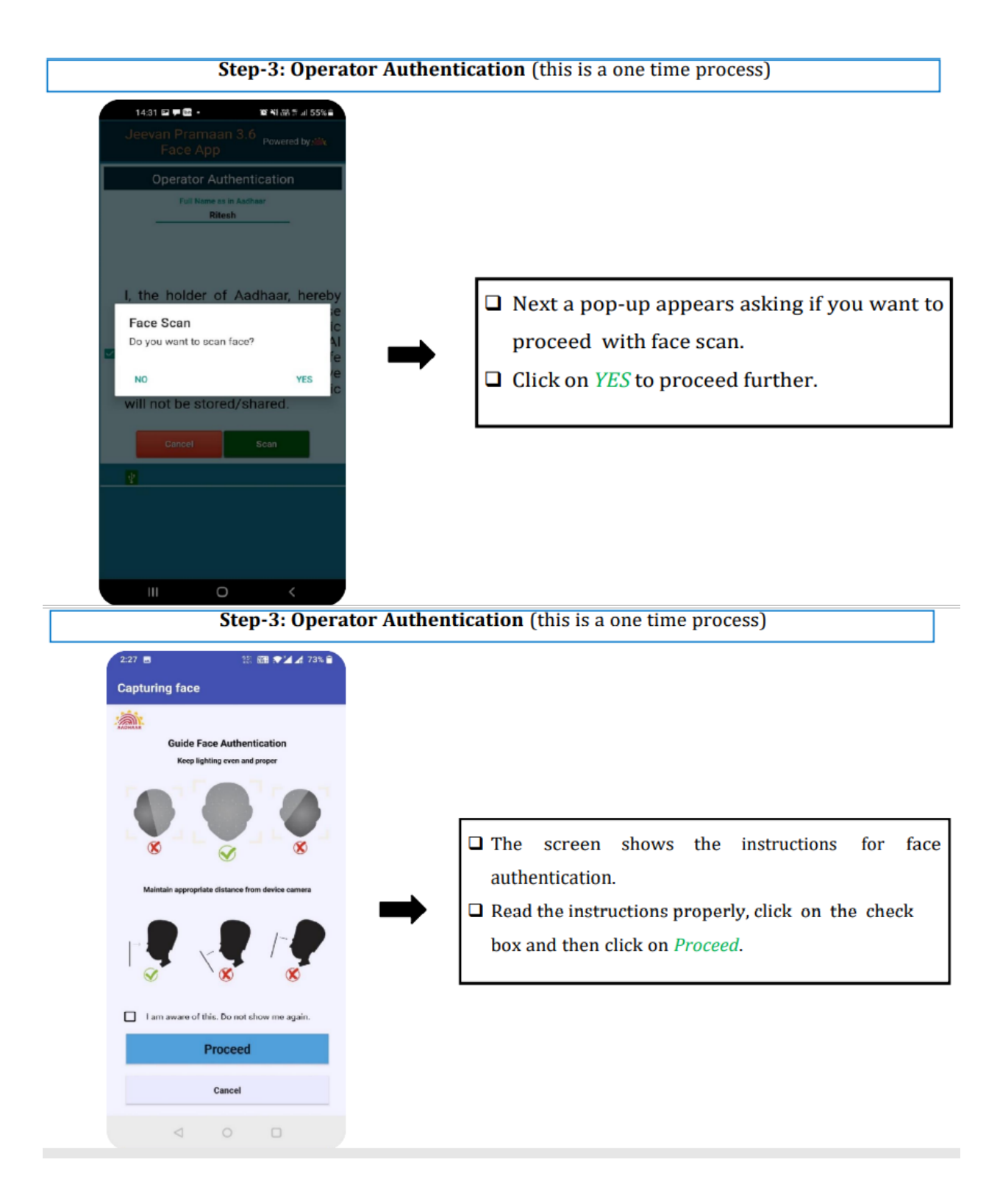

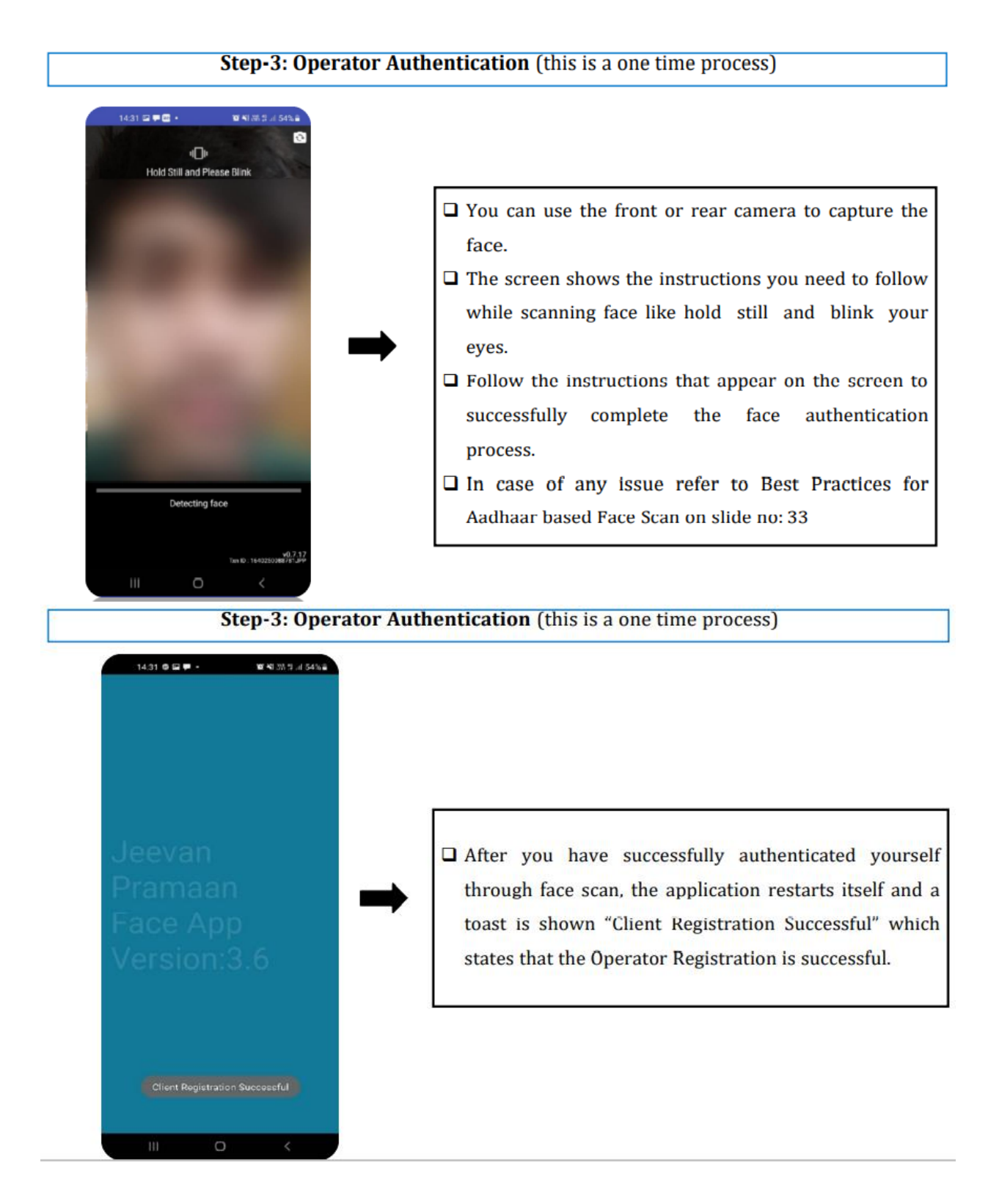

Now the final step – Pensioner Authentication

| Step-4: Pensioner Authentication                                                                                                    |                                                                                                    |  |  |  |
|----------------------------------------------------------------------------------------------------|----------------------------------------------------------------------------------------------------|--|--|--|
| 14:31 ■ C ■ • ■ N M H M H A 54% ■<br>Jeevan Pramaan 3.6 Powered by:##<br>Face App                                                                                                    |                                                                                                    |  |  |  |
|                                                                                                    | <ul> <li>Next the Pensioner Authentication screen will open. Now whenever you run the application the Pensioner Authentication screen will open.</li> <li>The pensioner should enter his/her Aadhaar number and mobile number. The email address is optional.</li> <li>Next click on the <i>submit</i> button you will receive an OTP</li> </ul> |  |  |  |
| Submit       Evan Pramaan Client Applicat       Image: Statistic Statistic Statiste Statistic Statistic S | on the entered mobile number and email ( only if the user has provided email )                                                                                                    |  |  |  |
| Step-4: Peng                                                                                                    | sioner Authentication                                                                                                    |  |  |  |
| 14:32       ■ 0       ■ 1 M: # Al 54% ■         Jeevan Pramaan 3.6 Powered by # Al 54% ■         English ■         English ■         Pensioner Authentication            • Addhaar ○ Virtual IO<br>Enter Authent            • Madhaar ● Virtual IO<br>Enter Authent                                                                                                    |                                                                                                    |  |  |  |
| Enter Koolie Number                                                                                                    | <ul> <li>Enter the OTP received and click on <i>submit</i> button<br/>to proceed further.</li> </ul>                                                                                                    |  |  |  |
| Enter OTP                                                                                                    | ( If OTP is not received, please click on <i>Resend OTP</i> )                                                                                                    |  |  |  |
| Resend OTP Submit                                                                                                    |                                                                                                    |  |  |  |
|                                                                                                    |                                                                                                    |  |  |  |

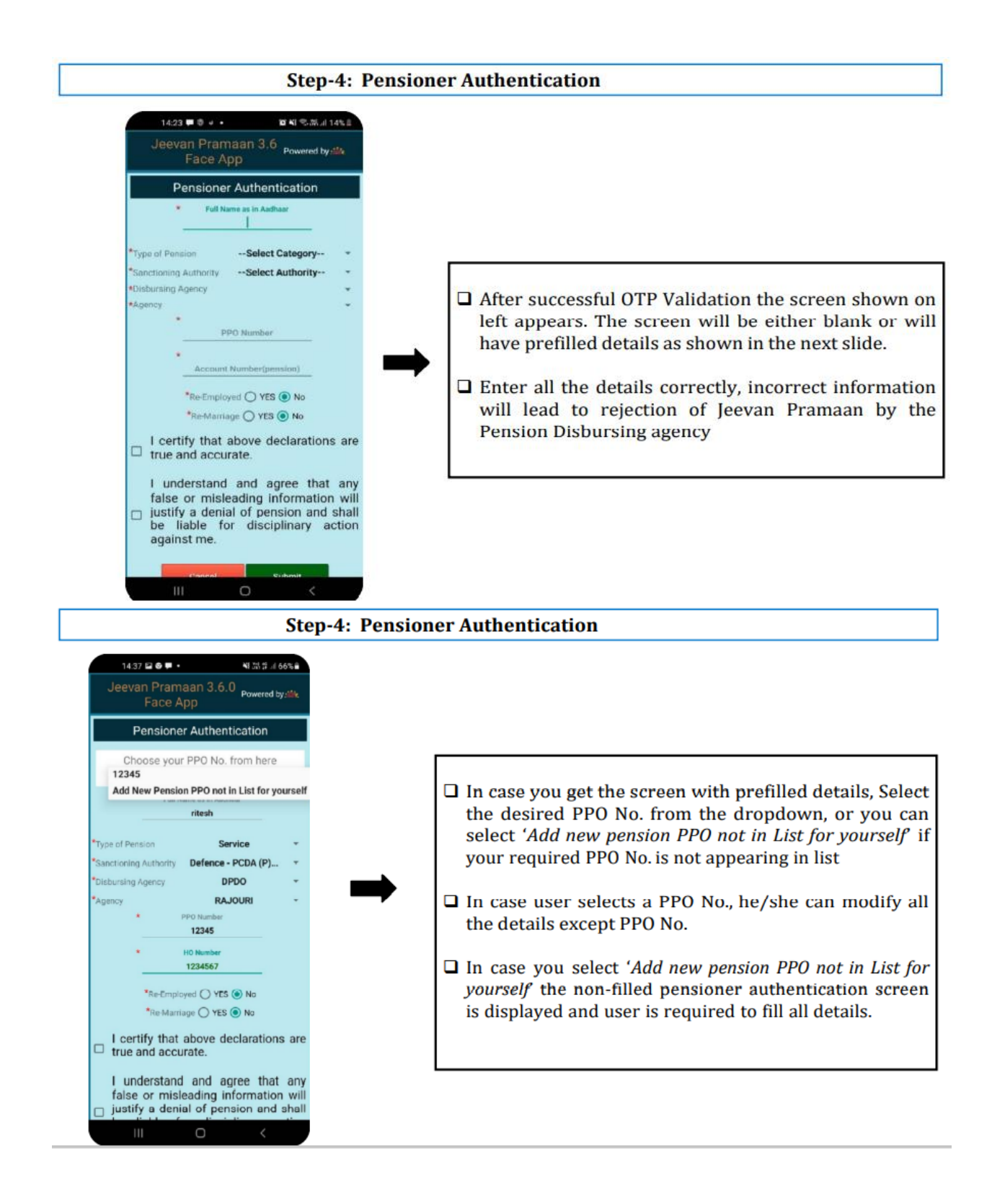

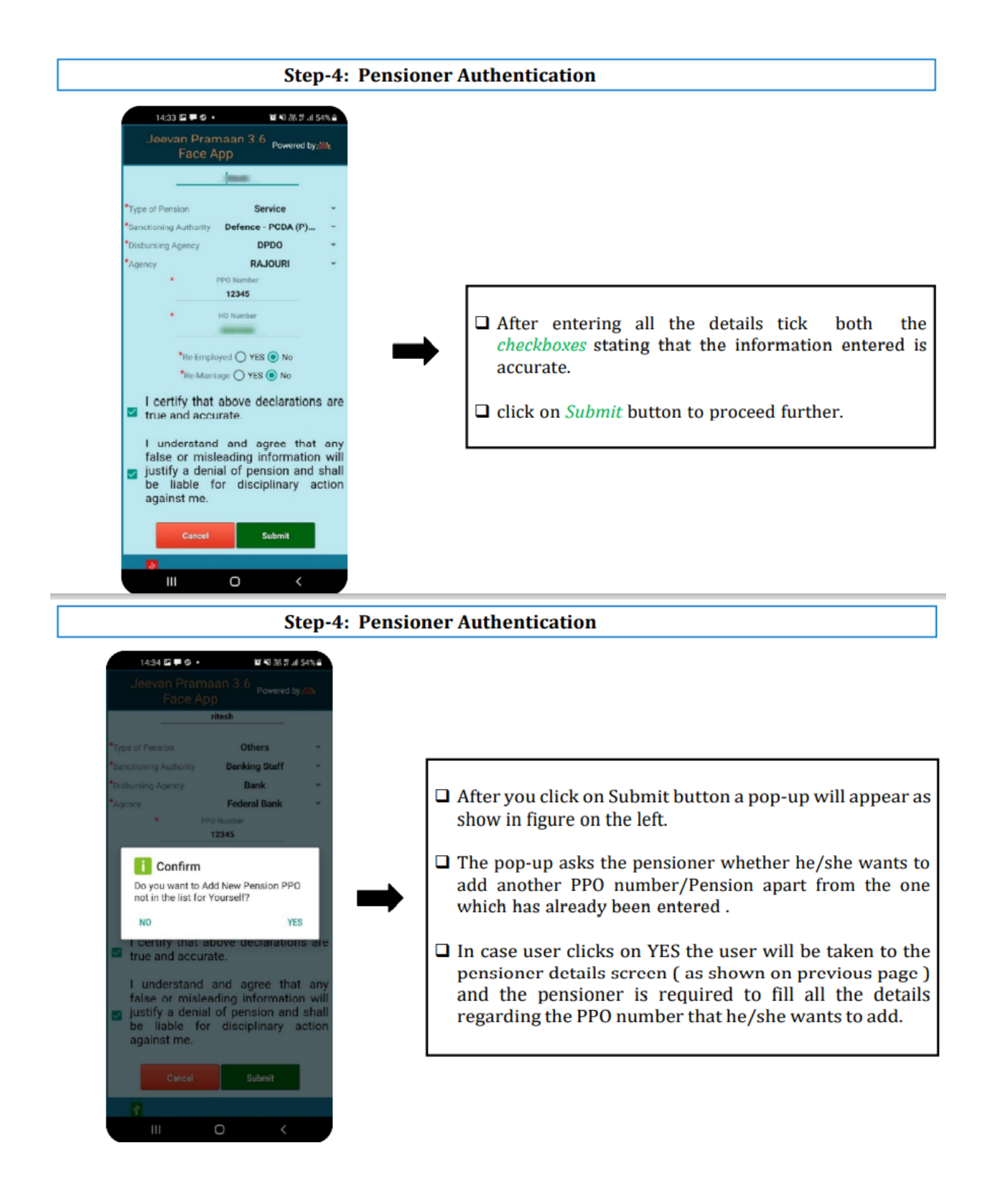

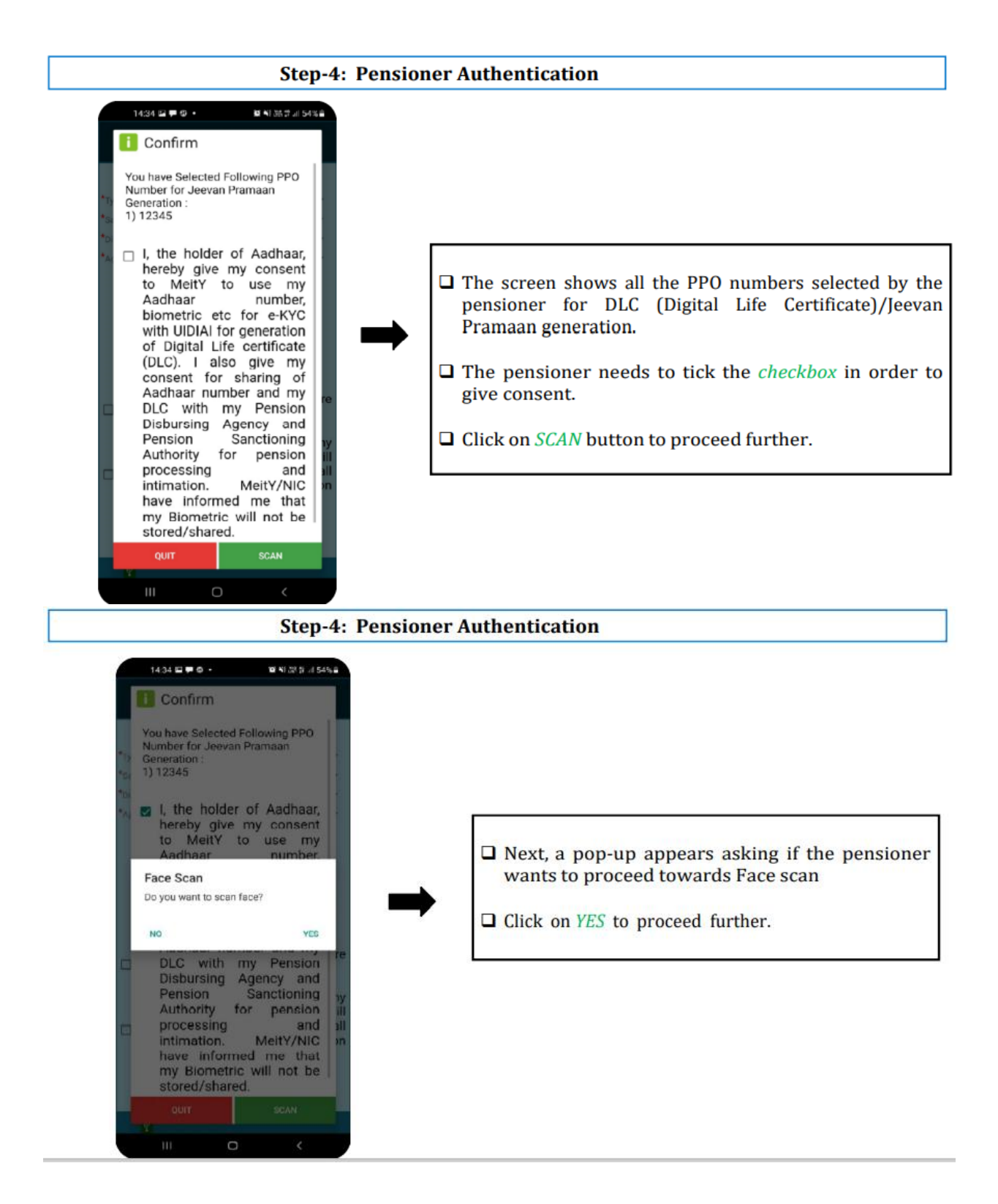

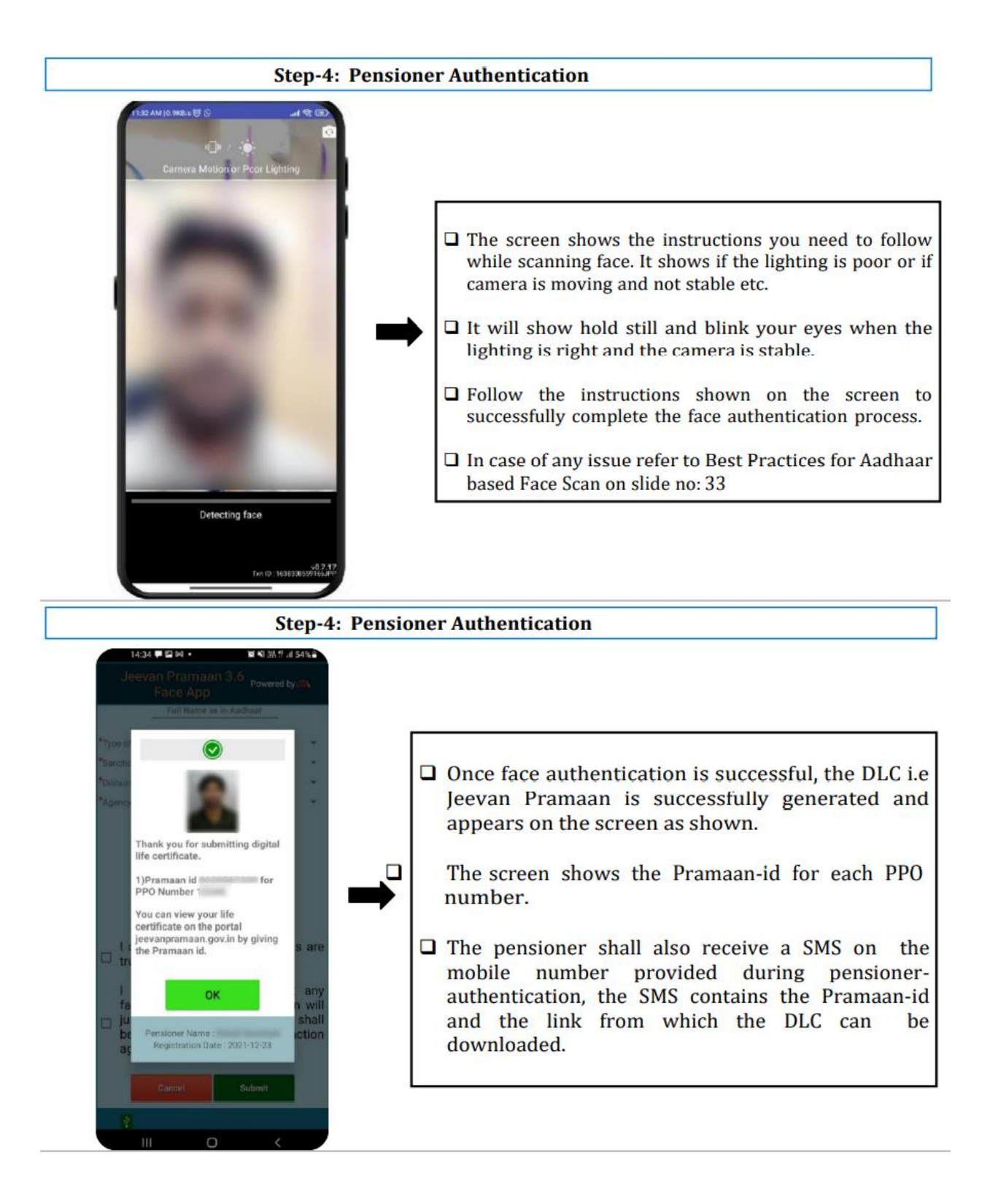

## **Best Practices for Aadhaar based Face Scan**

#### For proper results ensure:

1. Position: For capturing facial image, it is advisable that adjust the camera at the right distance or in the right posture.

2. Frontal pose needs to be captured i.e. no head rotation or tilt. The Pensioner should be instructed to be seated properly with their back upright and their face towards the camera.

3. It is strongly recommended that the face should be captured with neutral (non-smiling) expression, teeth closed, and both eyes open and looking into the camera.

4. **Illumination**: Poor illumination has a high impact on the performance of face recognition. Proper and equally distributed lighting mechanism should be used such that there are no shadows over the face, no shadows in eye sockets, No light exactly above the ,can cause shadows. Light should be diffused and placed in front of the Pensioner so that there are no shadows under the eye.

5. Eye Glasses: If the person normally wears glasses, it is recommended that the photograph be taken with glasses. However, the glasses should be clear and transparent. Dark glasses /tinted glasses should be taken off before taking the photograph.

#### Some of the actionable feedbacks in software are:

- 1. No face Found
- 2. Enrollee too far
- 3. Pose (Look Straight)
- Insufficient lighting
   Very low face confidence
- 6. Non-uniform lighting (of face in output image)
- 7. Incorrect background (in output image)
- 8. Insufficient lighting (bad grey values in face area of output image)